## **AIHW Report in PAT CAT**

For organisations holding a PIP QI Essential/Professional licence, you can see the PIP QI aggregated data for each Quality Improvement Measure.

① These reports are pre-filtered to show only active patients, but, if needed, you can apply the practice filter. No other filters are possible!

To access these reports, first switch to PIP QI view. The PIP QI module is accessed from the main PAT CAT screen by clicking on the PAT PIP QI menu icon:

| < PATCAT |              |         |            |         |              |                 | 💵 PAT CAT     | III PAT PROGRAMS | 💷 PAT PIP QI | PRACTICES | 皆 CUSTOM DATA | 8 SUPPORT | LOG OUT |
|----------|--------------|---------|------------|---------|--------------|-----------------|---------------|------------------|--------------|-----------|---------------|-----------|---------|
|          | Hide Filters | Reports | Population | Prompts | CAT4 Filters | PAT CAT Reports | Cleansing PAT | PAT CAT Network  |              |           | Clear Filters | Recalcula | te      |

Once the PIP QI module has loaded, you can click on the 'AIHW' report tab to see the individual QIMs:

| PIP QI Submission Status PIP QI Report PIP QI Diabetes and HbA1c PIP Q                   | I Smoking     | PIP QI Weight       | PIP QI Influenza | a Immunised      | PIP QI Alcohol Consum | otion PIP QI CVD Risk F | actors PIP QI Cervica |
|------------------------------------------------------------------------------------------|---------------|---------------------|------------------|------------------|-----------------------|-------------------------|-----------------------|
| PIP QI Diabetes BP AIHW Reports                                                          |               |                     |                  |                  |                       |                         |                       |
| QIM01 Diabetes QIM02a Smoking QIM02b Smoking QIM03a BMI QIM                              | I03b BMI      | QIM04 Influenza 65y | ears QIM05       | 5 Influenza Diab | etes QIM06 Influenza  | COPD QIM07 Alcohol      | QIM08 CVD QIM0        |
| QIM10 Diabetes BP                                                                        |               |                     |                  |                  |                       |                         |                       |
| QIM01 Diabetes: Proportion of patients with diabetes with                                | a current     | HbA1c result        |                  |                  |                       |                         |                       |
| * Download                                                                               |               |                     |                  |                  |                       |                         |                       |
| No filters applied for August 2020 - October 2020 audit month. Generated on 29 Sentember | 2020 09:41 AM |                     |                  |                  |                       |                         |                       |
|                                                                                          | 0.4VD         |                     | TODM             | DECORDER         |                       |                         | 0.00.%                |
| MALE                                                                                     | 0-4YR         | NON-INDIGENOUS      | T2DM             | RECORDED         | 0                     | 0                       | 0.00 %                |
|                                                                                          | 15 04VP       | NON-INDIGENOUS      |                  | RECORDED         | 0                     | 0                       | 0.00 %                |
|                                                                                          | 10-241T       | NON-INDIGENOUS      |                  | RECORDED         | 0                     | 0                       | 0.00 %                |
|                                                                                          | 25-34TR       |                     |                  | RECORDED         | 5                     | 6                       | 92 22 0/              |
|                                                                                          | 45-54VP       | NON-INDIGENOUS      |                  | RECORDED         | 18                    | 26                      | 69.23 %               |
| MALE                                                                                     | 55-64VR       | NON-INDIGENOUS      | T2DM             | RECORDED         | 28                    | 38                      | 73.68 %               |
| MALE                                                                                     | 65ANDOVER     |                     | T2DM             | RECORDED         | 101                   | 135                     | 74.81 %               |
| FEMALE                                                                                   | 0-4VR         | NON-INDIGENOUS      | T2DM             | RECORDED         | 0                     | 0                       | 0.00%                 |
| FEMALE                                                                                   | 5-14YR        | NON-INDIGENOUS      | T2DM             | RECORDED         | 0                     | 0                       | 0.00 %                |
| FEMALE                                                                                   | 15-24YR       | NON-INDIGENOUS      | T2DM             | RECORDED         | 0                     | 0                       | 0.00 %                |
| FEMALE                                                                                   | 25-34YR       | NON-INDIGENOUS      | T2DM             | RECORDED         | 0                     | 0                       | 0.00 %                |
| FEMALE                                                                                   | 35-44YR       | NON-INDIGENOUS      | T2DM             | RECORDED         | 4                     | 8                       | 50.00 %               |
| FEMALE                                                                                   | 45-54YR       | NON-INDIGENOUS      | T2DM             | RECORDED         | 9                     | 18                      | 50.00 %               |
| FEMALE                                                                                   | 55-64YR       | NON-INDIGENOUS      | T2DM             | RECORDED         | 25                    | 38                      | 65.79 %               |
| FEMALE                                                                                   | 65ANDOVER     | NON-INDIGENOUS      | T2DM             | RECORDED         | 118                   | 148                     | 79.73 %               |

Each QIM report has a download option to CSV or PDF:

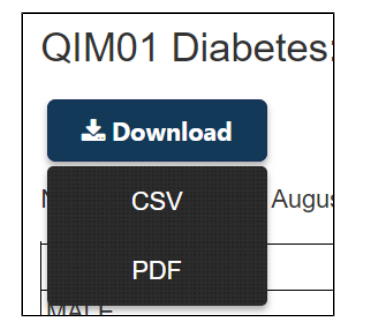

To download the full AIHW in CSV format, please follow the steps in this guide: Exporting PIP QI Data for AIHW Report from PAT CAT